## WashU Campus Card Portal (Bear Bucks) Quick Reference

## Table of Contents

| Login                                    | 1 |
|------------------------------------------|---|
| Navigation                               | 2 |
| Deposit Bear Bucks via Credit Card       | 3 |
| Charging Bear Bucks via Student Account* | 5 |
| Account Management                       | 6 |
| Payroll Deduct Request**                 | 7 |
| WashU Links                              | 8 |
| Log Out                                  | 8 |
|                                          |   |

#### Login

Go to atrium.wustl.edu. Select **STUDENT & STAFF LOGIN** and log in using your WUSTL Key and Duo two-factor authentication.

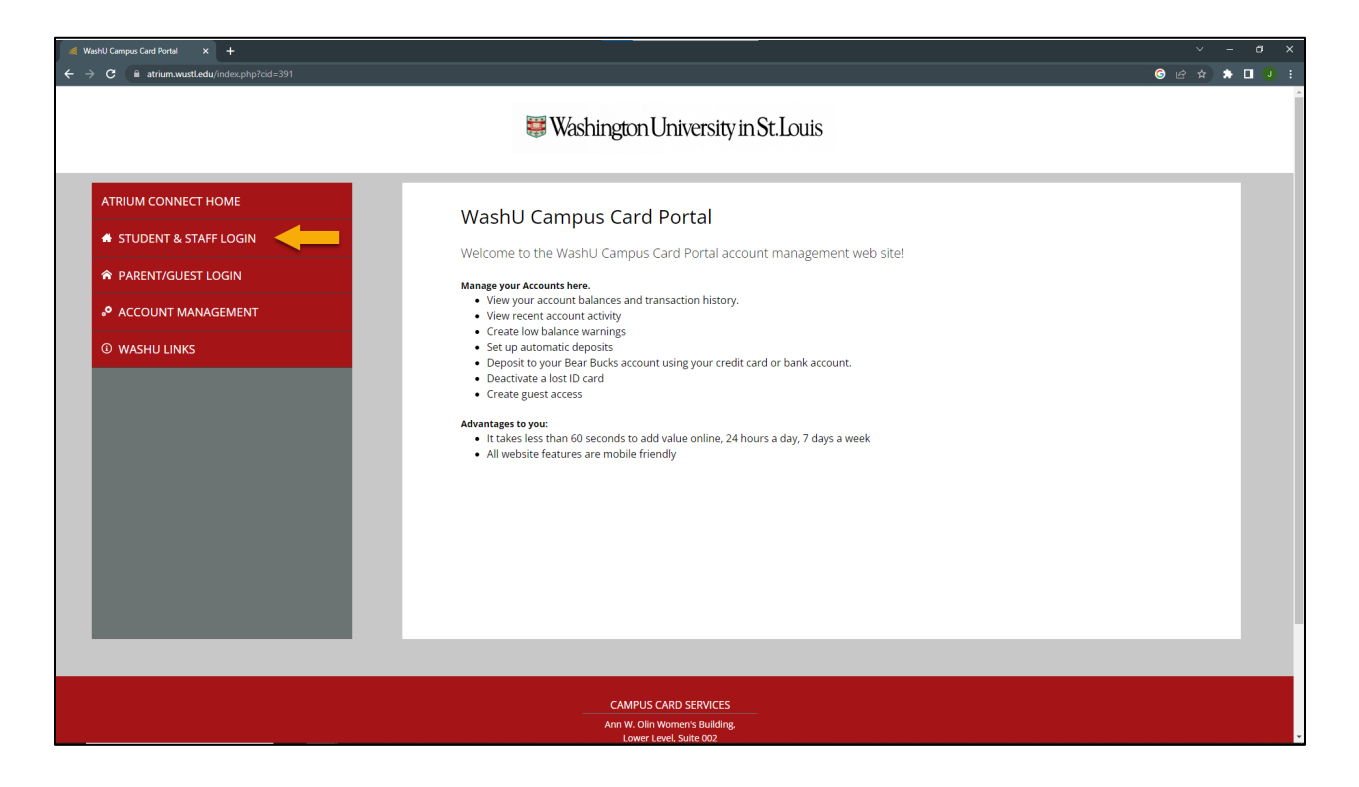

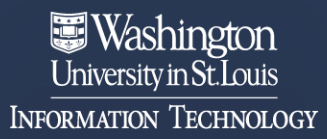

#### Navigation

| <b>4</b> B | alances and Recent Transaction × +                           |                                 |                                  | ✓ - σ ×           |
|------------|--------------------------------------------------------------|---------------------------------|----------------------------------|-------------------|
| ·          | G atriumconnectatriumcampus.com/index.php?skey=39a1e8040cccc | bbed34e02eaebc2a0ctc8ccid=3918c |                                  |                   |
|            |                                                              | 😂 Wa                            | shington University in St. Louis |                   |
|            | Customer Information                                         | A Balances                      | and Recent Transactions          |                   |
|            | Namo                                                         | Bear Bucks                      |                                  |                   |
|            | Jack Blackboard                                              | Date/Time                       | Description                      | Amount            |
|            | Account<br>XXXXXX5202                                        | 6/06/2023 (<br>11:45AM          | Current balance                  | 0.00              |
|            |                                                              | 6/01/2023 \<br>11:59AM          | Web Sales 2                      | -0.01             |
| В          |                                                              | 5/25/2023                       | Nithdrawal                       | -3.83             |
| C          | DEPOSIT BEAR BUCKS VIA CREDIT CARD                           | 5/25/2023 p                     | PaperCut Printing                | 0.01<br>-0.04     |
|            |                                                              | 01:54PM                         |                                  | 3.84              |
|            | S CHARGE BEAR BUCKS VIA STUDENT<br>ACCOUNT                   | 5/25/2023 E<br>09:02AM          | Bookstore 824                    | -0.51<br>3.88     |
| Ē          |                                                              | 5/24/2023 (<br>01:15PM          | Concession18                     | -4.00             |
| E          |                                                              |                                 |                                  | 4.39<br>view more |
| F          | WASHU LINKS                                                  |                                 |                                  |                   |
| G          | LOG OUT                                                      |                                 |                                  |                   |
|            |                                                              |                                 |                                  |                   |
|            |                                                              |                                 |                                  |                   |
|            |                                                              |                                 |                                  |                   |
|            |                                                              |                                 |                                  |                   |
|            |                                                              |                                 |                                  |                   |

- A. Atrium Connect home screen showing your transactions and balances for both Bear Bucks and Meal Points, if applicable
- B. Link back to Atrium Connect Home screen
- C. Deposit Bear Bucks with a credit card
- D. Charge Bear Bucks with a student account (unavailable for staff)
- E. Manage your account
- F. Links to pertinent WashU Sites
- G. Log out of Atrium Connect

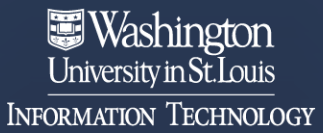

#### Deposit Bear Bucks via Credit Card

- 1. Select **DEPOSIT BEAR BUCKS VIA CREDIT CARD** from the left-pane menu.
- Use the Amount dropdown to select the amount you would like to add to your Bear Bucks account, enter your email address to receive your receipt, and select CONTINUE TO PAYMENT. (Note: You can select Save payment information so that you do not have to reenter it each time.)

| Bear Bucks Deposit                                                                                                    |
|----------------------------------------------------------------------------------------------------|
| Bear<br>Bucks<br>card.wustl.edu                                                                                                    |
| We accept the following credit cards: 🔤 🚾 🛋 📗                                                                                                    |
| After clicking "Continue to Payment" below, you will be redirected to CyberSource, a PCI-compliant third-party payment processor. You will be directed back to Atrium Connect after completion of the transaction in CyberSource.             |
| CyberSource cannot accept international credit or debit cards. A domestic card must be used to add funds online. Funds can still be added with an international card in-person at the Campus Card Office. We apologize for the inconvenience. |
| By clicking "Continue to Payment" below, you are agreeing to the Bear Bucks terms and conditions. Please follow the links below to view them:<br>Faculty/Staff<br>Students                                                                    |
| Payment Type                                                                                                    |
| Credit Card                                                                                                    |
| Account<br>Bear Bucks                                                                                                    |
| Amount                                                                                                    |
| \$50                                                                                                    |
| Email                                                                                                    |
| jblackboard@wustl.edu                                                                                                    |
| Save payment information                                                                                                    |
|                                                                                                    |

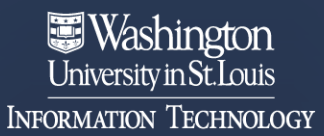

3. The next screen is the secure payment processor. Enter your billing information and payment details and select **Pay**.

|                                                                      | * Required field         | Your Order                           |         |
|----------------------------------------------------------------------|--------------------------|--------------------------------------|---------|
| First Name *                                                         |                          |                                      |         |
| Last Name *                                                          |                          | lotal amount                         | \$50.00 |
| Address Line 1 *                                                     |                          | Card selected. Change payment method |         |
| City *                                                               |                          |                                      |         |
| Country/Region *                                                     | United States of America |                                      |         |
| State/Province *                                                     | Missouri                 |                                      |         |
| Zip/Postal Code *                                                    |                          |                                      |         |
| Phone Number *                                                       |                          |                                      |         |
|                                                                      |                          |                                      |         |
| Email *                                                              | jblackboard@wustl.edu    |                                      |         |
| Email *<br>Payment Details<br>Card Type *                            | jblackboard@wustl.edu    |                                      |         |
| Email * Payment Details Card Type * Card Number *                    | jblackboard@wustl.edu    |                                      |         |
| Email * Payment Details Card Type * Card Number * Expiration Month * | jblackboard@wustl.edu    |                                      |         |

4. You will then be redirected to the Atrium Homepage where you will see the transaction recorded and balance updated.

#### Charging Bear Bucks via Student Account\*

\*This option is only available for students.

- 1. Select CHARGE BEAR BUCKS VIA STUDENT ACCOUNT from the left-pane menu.
- Use the Amount dropdown to select the amount you would like to add to your Bear Bucks account, enter your email address to receive your receipt, and select NEXT. (NOTE: There is a \$1000 limit per semester.)

| Bear Bucks Charge to Student Account                                                                                                    |
|----------------------------------------------------------------------------------------------------|
| Terms and Conditions                                                                                                    |
| Please view the Terms and Conditions of Bear Bucks for Students on the Campus Card Services Website. By clicking Next below, you agree to these terms and conditions. |
|                                                                                                    |
| From                                                                                                    |
| BB Charge to Student Acct (0.00)                                                                                                    |
|                                                                                                    |
| То                                                                                                    |
| Bear Bucks (0.00)                                                                                                    |
|                                                                                                    |
| Amount                                                                                                    |
| \$50                                                                                                    |
|                                                                                                    |
| Email                                                                                                    |
| jblackboard@wustl.edu                                                                                                    |
| NEXT                                                                                                    |

3. A verification screen will appear. Here, you can select **COMPLETE** to finalize the charge to your student account or select **PREVIOUS** to make changes.

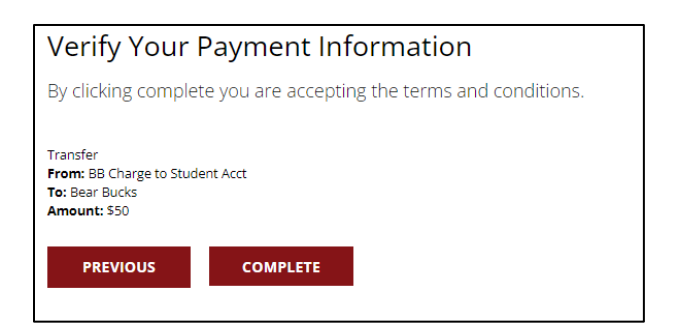

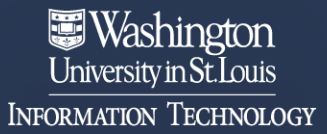

4. You will then be redirected to the Atrium Homepage where you will see the transaction recorded and balance updated.

#### Account Management

To manage your account, select **ACCOUNT MANAGEMENT** from the left-pane menu.

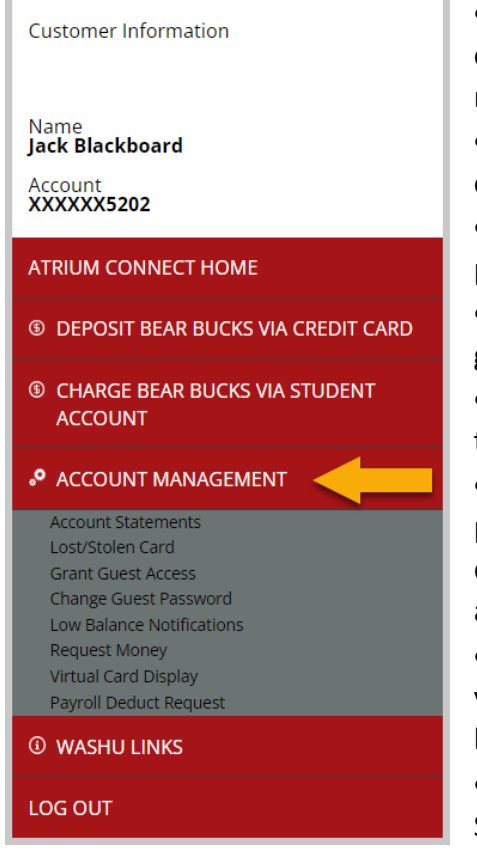

- Account Statements View reports of Bear Bucks or meal point transactions. Monthly reports and 6month reports are available.
- Lost/Stolen Card Report your Bear Bucks card lost or stolen.
- Grant Guest Access Give a parent or another person access to add funds to your account.
- Change Guest Password Change the password for guest access.
- Low Balance Notifications Set up notifications so that you know when your balance is low.
- Request Money This option allows you to send a personalized link to a parent or another person to deposit money into a student account without full access.
- Virtual Card Display Use the virtual ID card when you do not have the card with you (e.g., when it is lost or stolen).
- Payroll Deduct Request (staff and faculty only) See the Payroll Deduct section below.

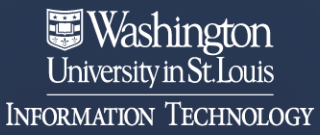

### Payroll Deduct Request\*\*

\*\*This option is only available for staff and faculty.

Enabling Payroll Deduct will allow staff and faculty cardholders to deduct purchases from their pay at the end of each payroll cycle.

To set up Payroll Deduct for Bear Bucks purchases,

- 1. Select ACCOUNT MANAGEMENT.
- 2. Then select **Payroll Deduct Request** from the left-pane menu.
- 3. Read the Terms and Conditions, and Initial in the **Electronic Acceptance** field to agree.
- 4. Select SUBMIT.

(Note: The account is assigned overnight and can be used the next day.)

| Payroll Deduct Request                                                                                                    |
|----------------------------------------------------------------------------------------------------|
| Indicate Acceptance of Terms and Conditions                                                                                                    |
| Please view the Terms and Conditions of Bear Bucks for Faculty and Staff on the Campus Card Services Website. By electronically signing your initials and accepting below, you agree to these terms and conditions.                                                                                                    |
| After submitting this form, your Bear Bucks account will update overnight and will be ready to use the following business day. If a faculty or staff member wishes to<br>un-enroll from the program after submitting this form, they may do so by calling or emailing the Campus Card office at campuscard@wustl.edu or (314) 935-8800. |
| Electronic Acceptance                                                                                                    |
| Initial Here                                                                                                    |
| SUBMIT                                                                                                    |

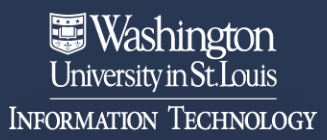

#### WashU Links

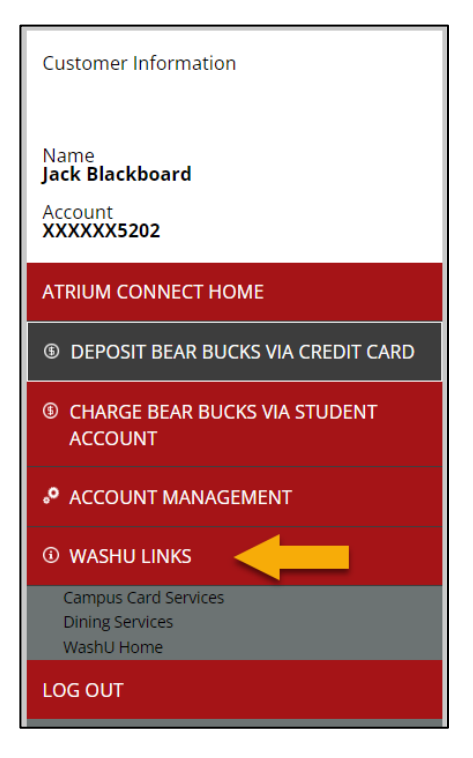

Select **WASHU LINKS** in the left-pane menu to find links to Campus Card Services, Dining Services, and the Washington University home page.

# Log Out

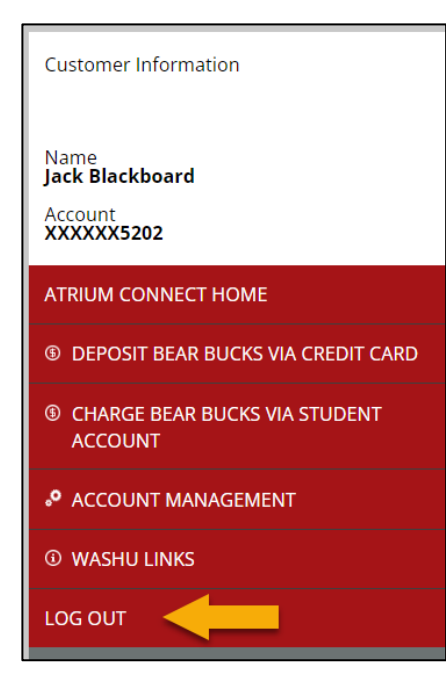

Select LOG OUT to end your session with Atrium Connect.